## MATH WORD WALL

A QUICK "HOW-TO" GUIDE TO SUCCESS!

# GETTING STARTED

Log onto the computer
Open the Micro Soft Publisher program TO FIND MICROSOFT PUBLISHER: CLICK ON THE "OFFICE" BUTTON. IT LOOKS LIKE THIS AND IS FOUND IN THE LOWER LEFT-HAND CORNER OF YOUR SCREEN

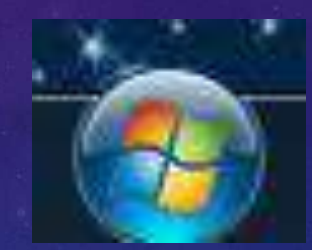

### CLICK ON "ALL PROGRAMS"

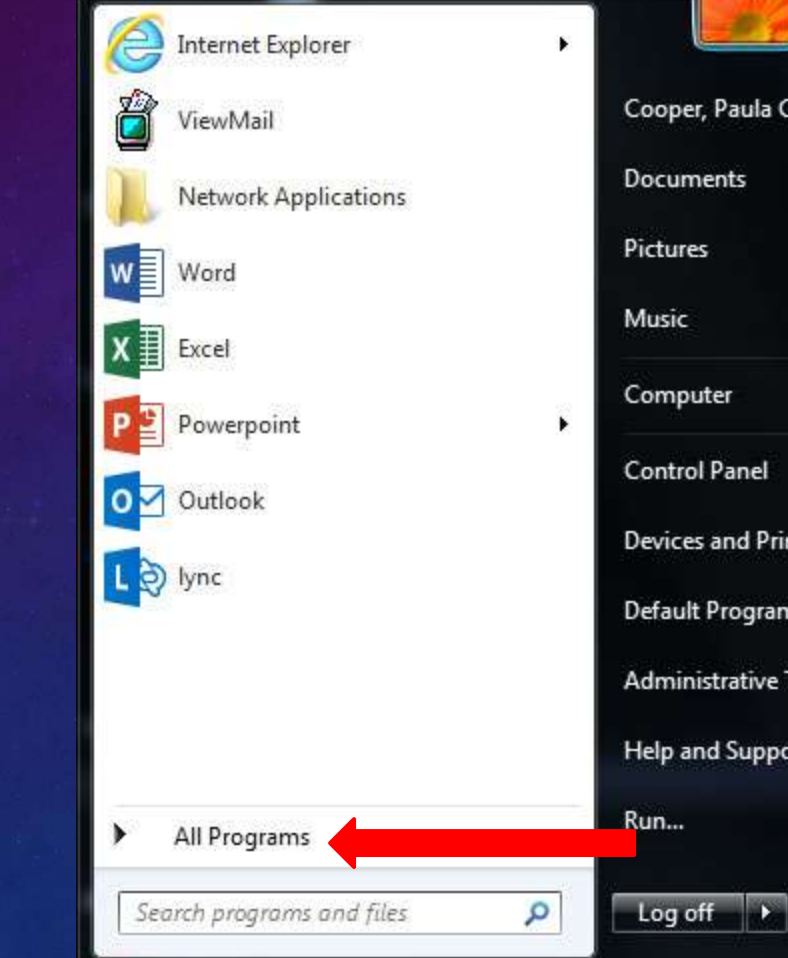

| Cooper, Paula C        |
|------------------------|
| Documents              |
| Pictures               |
| Music                  |
| Computer               |
| Control Panel          |
| Devices and Printers   |
| Default Programs       |
| Administrative Tools 🔸 |
| Help and Support       |
| Run                    |
|                        |

## CLICK ON "MICROSOFT OFFICE 2013"

| Windows Live Photo Gallery            |                                                                                                    |
|---------------------------------------|----------------------------------------------------------------------------------------------------|
| 🛹 XPS Viewer                          |                                                                                                    |
| Accessories                           | Cooper, Paula C                                                                                                    |
| Administrative Tools                  |                                                                                                    |
| 📕 CutePDF                             | Documents                                                                                                    |
| 🍌 File Viewer                         | and the second second se |
| 📙 Glencoe                             | Pictures                                                                                                    |
| 🔒 Google Earth                        |                                                                                                    |
| 🌗 Lexia                               | Music                                                                                                    |
| J Maintenance                         |                                                                                                    |
| MathType 6                            | Computer                                                                                                    |
| Microsoft Office 2013                 | 2                                                                                                    |
| 🎳 Microsoft Silverlight 🔤             | Control Panel                                                                                                    |
| Netop Vision                          | <b>D</b>                                                                                                    |
| Network Applications                  | Devices and Printers                                                                                                    |
| novaPDF 7                             | Default Programs                                                                                                    |
| Read Naturally SE Network Plus Client | Delauteriografits                                                                                                    |
| RealeWriter 4 (4.0.1)                 | Administrative Tools                                                                                                    |
| Le Startup                            |                                                                                                    |
| Symantec Endpoint Protection          | Help and Support                                                                                                    |
| TeLANophy +                           |                                                                                                    |
| 1 Back                                | Run                                                                                                    |
| Search programs and files             | Log off                                                                                                    |

## CLICK ON "MICROSOFT PUBLISHER 2013"

| CutePDF                                               |                        |
|-------------------------------------------------------|------------------------|
| Je File Viewer                                        | Cooper, Paula C        |
| 🎍 Google Earth                                        | Documents              |
| Maintenance<br>MathType 6                             | Pictures               |
| Microsoft Office 2013     Access 2013     Access 2013 | Music                  |
| If InfoPath Designer 2013                             | Computer               |
| <ul> <li>Lync 2013</li> <li>Crasheta 2013</li> </ul>  | Control Panel          |
| Orevolte 2013<br>Orevolte 2013                        | Devices and Printers   |
| Publisher 2013                                        | Default Programs       |
| Send to OneNote 2013 SkyDrive Pro 2013                | Administrative Tools 🕨 |
| Word 2013                                             | Help and Support       |
| 1 Back                                                | Run                    |
| Search programs and files                             | P Log off ►            |

### SELECT THE FOLLOWING TEMPLATE:

#### Publisher

#### Recent

You haven't opened any publications recently. To browne for a publication, start by clicking on Open Other Publications.

Open Other Publications

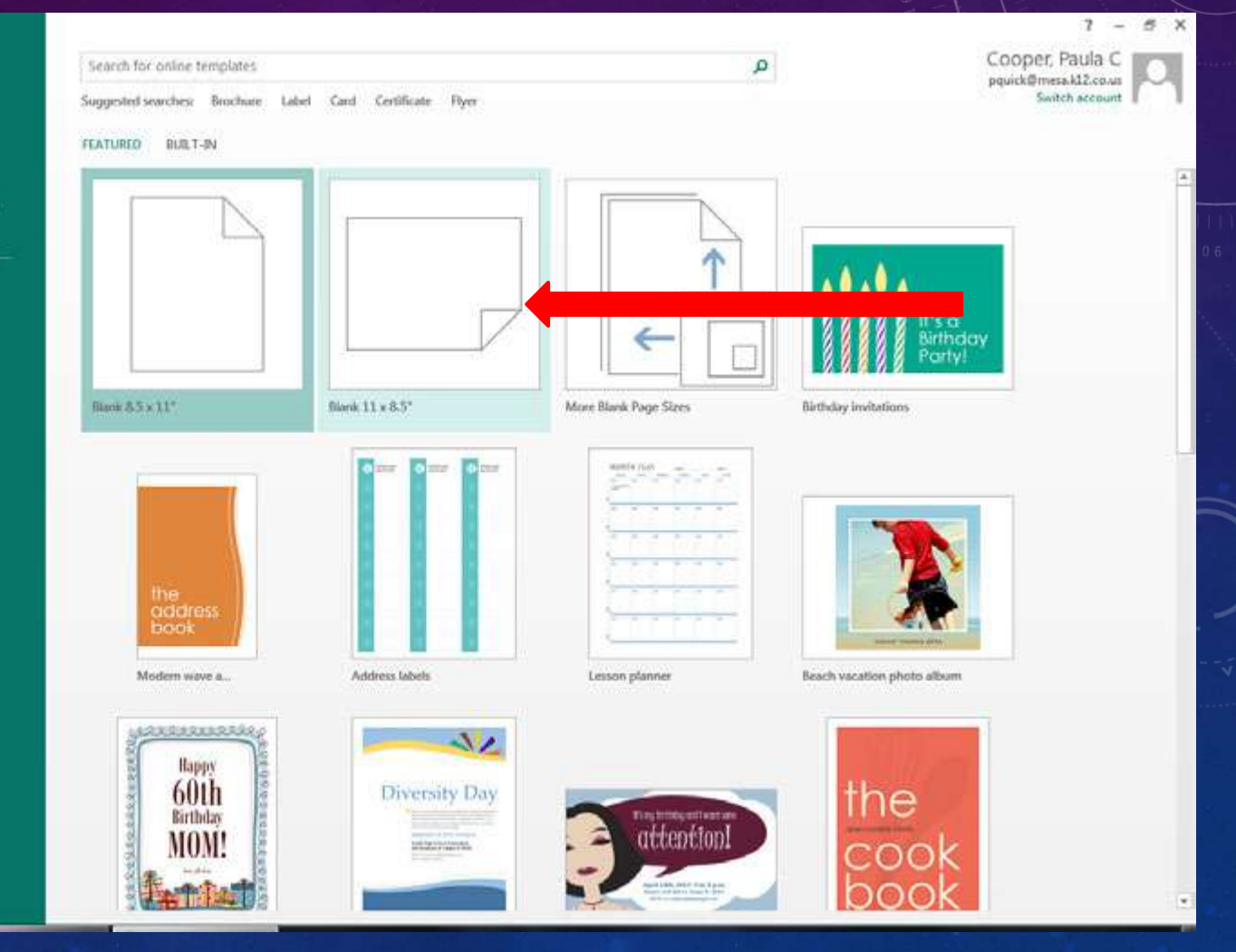

## YOU WILL FIND YOURSELF HERE

| 🕑 🖯 5 · C · 🗧                                                                                                    | Publication1 - Publisher                                                                                                    | ? - 8 ×                    |
|----------------------------------------------------------------------------------------------------|----------------------------------------------------------------------------------------------------|----------------------------|
| FILE HOME INSERT PAGE DESIGN MAILINGS                                                                                                    | REVIEW VIEW                                                                                                    | Cooper, Paula C 👻 🔼        |
| Paste     ✓     ✓     A*     A*       ✓     ✓     ✓     A*     A*       ✓     ✓     ✓     ✓     A*     A*       ✓     ✓     ✓     ✓     A*     A*       ✓     ✓     ✓     ✓     ✓     A*       ✓     ✓     ✓     ✓     ✓     ✓       ✓     ✓     ✓     ✓     ✓       ✓     ✓     ✓     ✓     ✓       ✓     ✓     ✓     ✓     ✓       ✓     ✓     ✓     ✓     ✓                                                                                                    | Image: Styles       Image: Styles       Styles       Objects       Image: Styles       Image: Styles       < | ~                          |
| Pages · Januara Canada and Canada and Canada | Paralara Brindaria Baiadaria Baiadaria Baindaria Brindaria Brindaria Brindaria Brindaria Brindaria Brindaria<br>1997 - Anno Indonesia Brindaria Brindaria Brindaria Brindaria Brindaria Brindaria Brindaria Brindaria Brindaria                                                                                                    |                            |
| 1<br>1<br>1<br>1<br>1<br>1<br>1<br>1<br>1<br>1<br>1<br>1<br>1<br>1<br>1<br>1<br>1<br>1<br>1                                                                                                    |                                                                                                    |                            |
| PAGE-1 OF 1 13 50 3 80 TM 20                                                                                                    |                                                                                                    | <b>— — — — — — — — — —</b> |

## CLICK ON THE "INSERT" TAB

| R. I. IONE DEST     P. Carbon Dest        P. Carbon Dest        Page: Table        Page: Table        Page: Table                 Page: Table                                                                                                    < | D 5- C                                                                                                    | Publication1 - Publisher                                                                                                    | ? – & ×           |
|----------------------------------------------------------------------------------------------------|----------------------------------------------------------------------------------------------------|----------------------------------------------------------------------------------------------------|-------------------|
|                                                                                                    | FILE HOME INSERT                                                                                                    |                                                                                                    | Cooper, Paula C - |
| Pages                                                                                                    | Page Catalog<br>Pages Tables<br>Pages Tables<br>Pages Tables<br>Pages Tables                                                                                                    | e Calendars Borders & Advertisements<br>s* * Accents* * Building Blocks 5* * Advertisements<br>Building Blocks 5* * Advertisements | ~                 |
|                                                                                                    | Pages · dutabatalintabatalintabata                                                                                                    | ในแสมของในสมเสียนสายในสมเสียนสายในสมเสียนสายในสมเสียนสายได้สมเสียนสายในสมเสียนสายในสมเสียนสายให้สายสายให้สายสาย                    | .1. 12<br>.1. 12  |
|                                                                                                    | <ul> <li>A static production of the second second seco</li></ul> |                                                                                                    | v<br>*<br>*       |

### NOTICE THE SLANTED A - CLICK IT

|                                                                                                    | Publication1 - Publisher                                                                                        | 7 – 0 ×            |
|----------------------------------------------------------------------------------------------------|----------------------------------------------------------------------------------------------------|--------------------|
| HLE HOME INSERT PAGE DESIGN MAILINGS I                                                                                      | REVIEW VIEW                                                                                                    | Cooper, Paula C +  |
| Page Catalog Table<br>Pages -<br>Pager Table Table Britures Placeholder Pages -<br>Pager Table Britures - Placeholder Plate | e Calendars Boiders & Advertisements<br>Accents * *<br>Building Blocks * *                                      | ~                  |
| Pages . Rabalada Habalada Babalada                                                                                          | laratara larataria laratara larataria laratara bendara laratara larataria larataria kanataria dilarataria dilar | Handara Handara Po |
|                                                                                                    |                                                                                                    |                    |
| PAGE 1 OF1 N B                                                                                                    |                                                                                                    | - + 76% (2)        |

### THIS IS WHAT YOU WILL SEE ON YOUR SCREEN

| □ 日 5 · C · =                                                                                                    | Publication1 - P                                                                           | ublisher      |                     |             |              |              | R.                    | 2            | - 7 ×         |
|----------------------------------------------------------------------------------------------------|--------------------------------------------------------------------------------------------|---------------|---------------------|-------------|--------------|--------------|-----------------------|--------------|---------------|
| FILE HOME INSERT PAGE DESIGN MAILINGS                                                                                                    | REVIEW VIEW                                                                                |               |                     |             |              |              |                       | Cooper,      | Paula C 🝷 🔍   |
| Page Catalog<br>Pages Tables Pictures Online Shapes Picture<br>Pictures Placeholder Pictures Vertices Vertices Vert | Calendars Borders & Advertisements<br>* Accents * Building Blocks ra<br>Building blocks ra | VordArt Inset | t Symbol Da         | te & Object | Hyperlink Bo | okmark Heade | Footer Page<br>Number | er *         | A 1 1         |
| Pages · Junited and Antonia Pages                                                                                                    | Conductur <sup>1</sup> นและเป็นและเร็มและเป็นและเร็มและเร็มและเส                           | A             | A                   | 1:          | A            | A            | แม่งเป็นร             | ռեսունեսուս։ | Bata Lakturk≜ |
|                                                                                                    |                                                                                            | A             | A                   | A           | A            | A            |                       |              |               |
| 1                                                                                                    |                                                                                            | A             | A                   | <u>R</u>    | A            | A            |                       |              |               |
| ad as to all                                                                                                    |                                                                                            | A             | A                   | Α           |              |              |                       |              |               |
|                                                                                                    |                                                                                            | WordArt Tra   | eoform Style        | 64<br>64    |              |              |                       |              |               |
| a de la contra de la contra de la contra de la contra de la contra de la contra de la contra de la contra de la                                                                                                    |                                                                                            | Develoa       | Neider              | me          | Cor          | WordArl      |                       |              |               |
| antaul as                                                                                                    |                                                                                            | planility     | Worugr <sup>1</sup> | 2.3         | NordAri      | NordAn       |                       |              |               |
| abaa 🕇                                                                                                    |                                                                                            | free and      | Hordes              |             |              |              |                       |              |               |
| a selecto                                                                                                    |                                                                                            |               |                     |             |              |              | 4                     |              |               |
| and a second second second second second second second second second second second second second second second                                                                                                    |                                                                                            |               |                     |             |              |              |                       |              |               |
| la da charla                                                                                                    |                                                                                            |               |                     |             |              |              |                       |              |               |
|                                                                                                    |                                                                                            |               |                     |             |              |              |                       |              |               |
|                                                                                                    |                                                                                            |               |                     |             |              |              |                       |              |               |
| a la da da da da da da da da da da da da da                                                                                                    |                                                                                            |               |                     |             |              |              |                       |              | *             |
|                                                                                                    |                                                                                            |               |                     |             |              |              |                       |              | •             |
| PAGE 1 OF1 🗼 13.68, 4.14 IN. 📟                                                                                                    |                                                                                            |               |                     |             |              |              |                       | <u> </u>     | -+ 76% 🔛      |

# SELECT THE STYLE OF WORD ART YOU WANT TO USE AND CLICK IT.

| 😰 🖬 为 - 🖑 - a Publication1 - Pub                                                                                                    | lisher                         |               |          |         |         | 7 - 6 ×                                                                     |
|----------------------------------------------------------------------------------------------------|--------------------------------|---------------|----------|---------|---------|-----------------------------------------------------------------------------|
| FILE HOME PAGE DESIGN MAILINGS REVIEW VIEW                                                                                                    |                                |               |          |         |         | Cooper, Paula C -                                                           |
| Page Catalog<br>Page Catalog<br>Page Table<br>Page Catalog<br>Pottures Online Shapes Picture<br>Page Catalogs Roiders & Adventisements<br>Page Catalogs Roiders & Adventisements<br>Page Catalogs Socks 5<br>Page Catalogs Roiders & Adventisements<br>Builtrations<br>Builtrations<br>Page Catalogs Roiders & Adventisements<br>Builtrations<br>Builtrations<br>Page Catalogs Roiders & Adventisements<br>Builtrations<br>Builtrations<br>Page Catalogs Roiders & Adventisements<br>Builtrations<br>Builtrations<br>Page Catalogs Roiders & Adventisements<br>Builtrations<br>Builtrations<br>Page Catalogs Roiders & Adventisements<br>Builtrations<br>Builtrations<br>Builtra | A Contact Incert<br>Plain Wood | Spendral Date | A Object |         | A<br>A  | Footer Page<br>Number-<br>10. Footer<br>Annu Hannanan Hannanan Hanna Jan P- |
| and the second second s                                                                                                    | WoodfatTe                      | amform Stale  | M        |         |         |                                                                             |
|                                                                                                    | Muniley 4                      | NEWSKY        | m        |         | WordArl |                                                                             |
|                                                                                                    | genilen                        | Warnart       | \$       | NoraArl | fordArt |                                                                             |
|                                                                                                    | and a second                   | Hord Pat-     |          |         |         |                                                                             |
| Therefore a second second seco                                                                                                    |                                |               |          |         |         | a.                                                                          |
| and the second second sec                                                                                                    |                                |               |          |         |         | -                                                                           |
| La l'anti-tra la la la la la la la la la la la la la                                                                                                    |                                |               |          |         |         |                                                                             |
| PAGE 1 0F1 & 1346, 434 (4 14 (4 14 (4 14 (4 14 (14 (14 (14 (1                                                                                                    |                                |               |          |         |         | ■ ■+ ××× Ξ                                                                  |

## YOU NOW HAVE A TEXT BOX. TYPE YOUR MATH WORD IN THE BOX AND CLICK "OK".

P.S. You can change the font style and size if you want to! Your text needs to be highlighted before you can change it. Click "OK" when you are finished!

| Edit WordArt Text | 8 ×               |
|-------------------|-------------------|
| Eont:             | <u>S</u> ize;     |
| ''I' Arial Black  | ▼ 36 ▼ <b>B</b> I |
| Text:             |                   |
| Your text         | here              |
|                   |                   |
|                   |                   |
|                   |                   |
|                   | OK Cancel         |

### FROM HERE YOU CAN MOVE AND ADJUST YOUR WORD BY DRAGGING THE "HANDLES" WITH YOUR MOUSE.

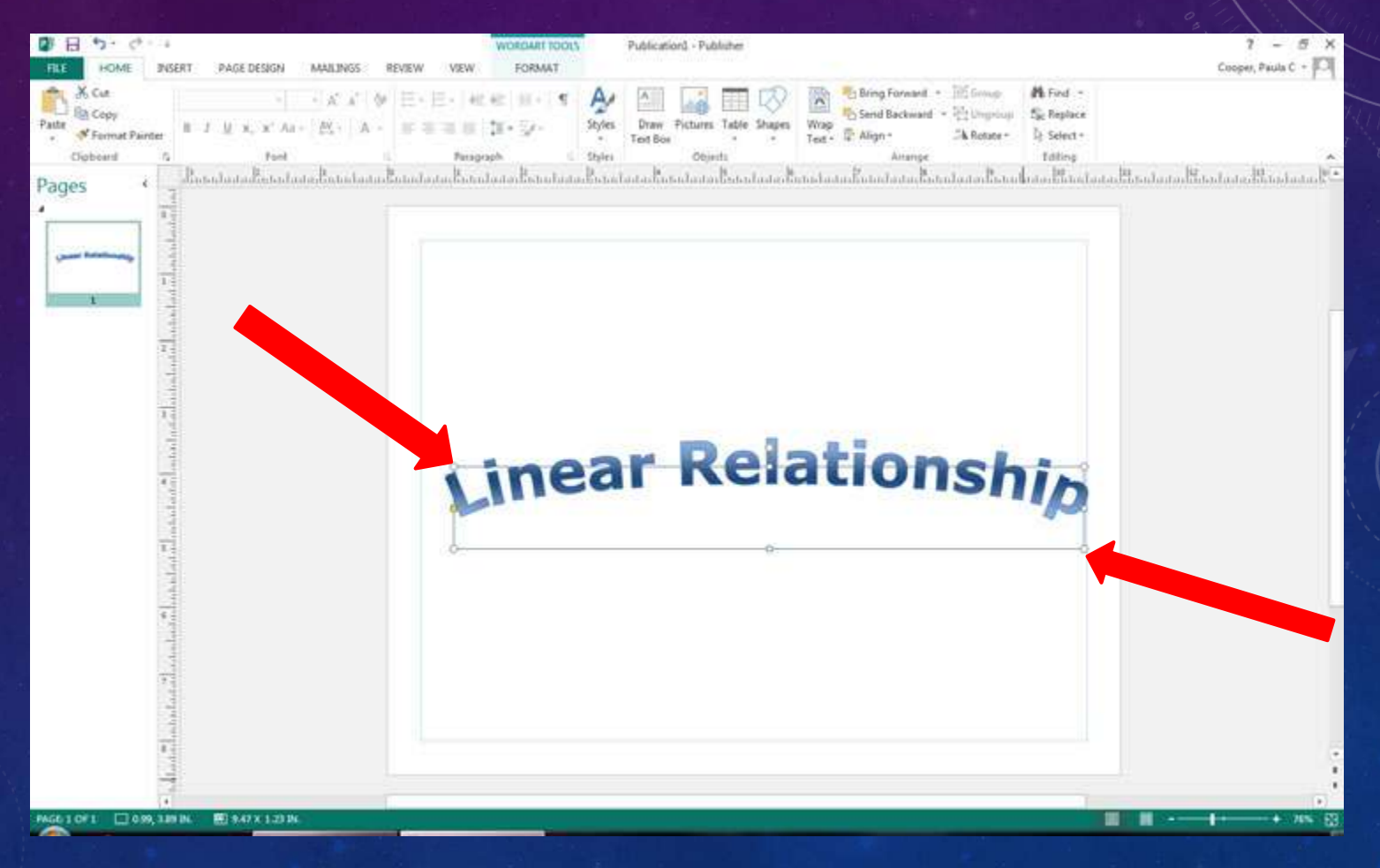

### TO DRAW YOUR MATH WORD, CLICK ON THE SHAPES BUTTON. SELECT THE DIFFERENT SHAPES YOU WANT TO USE TO COMPLETE YOUR DRAWING.

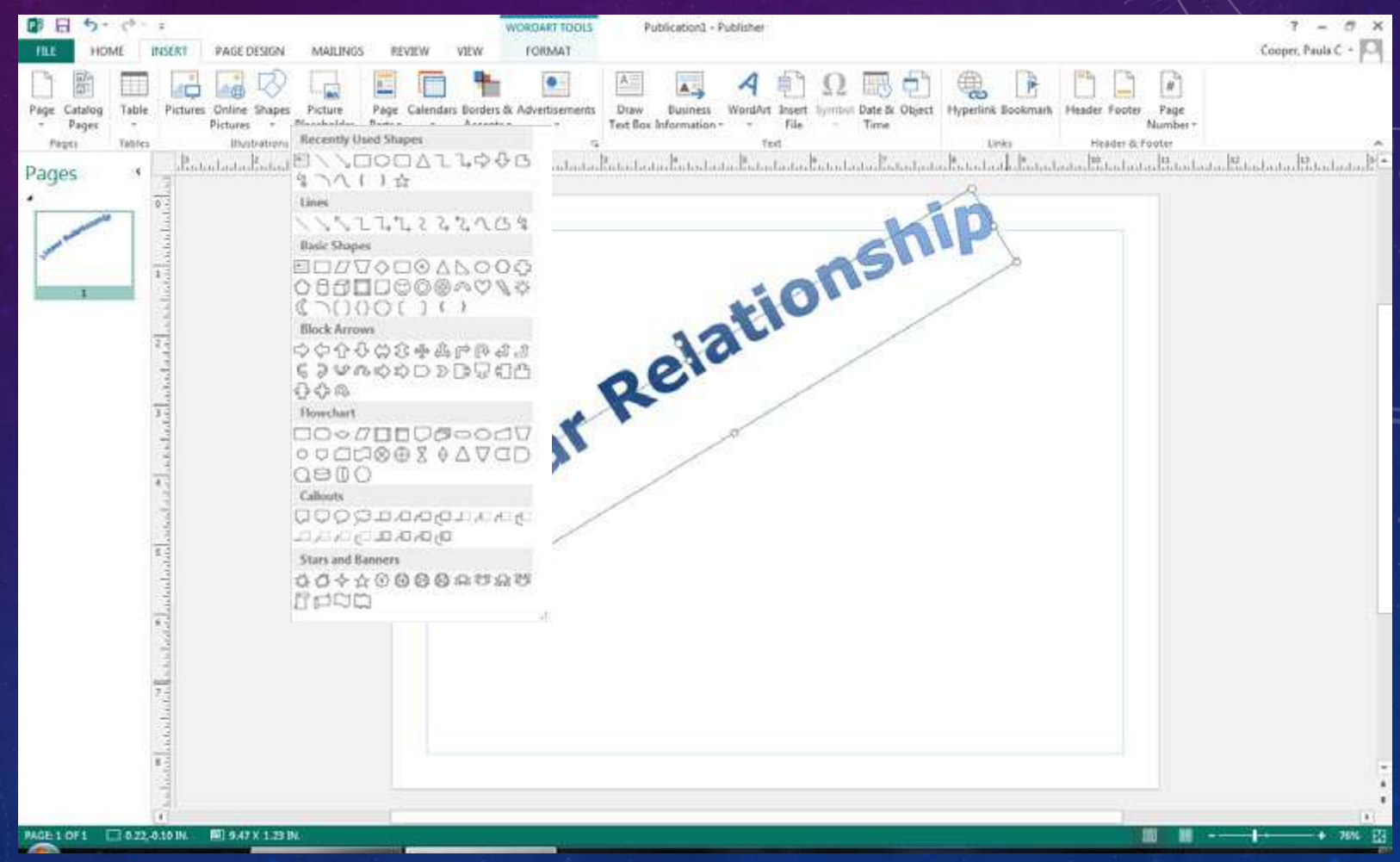

# THIS IS A COMPLETED DRAWING OF THE WORD "LINEAR RELATIONSHIP"

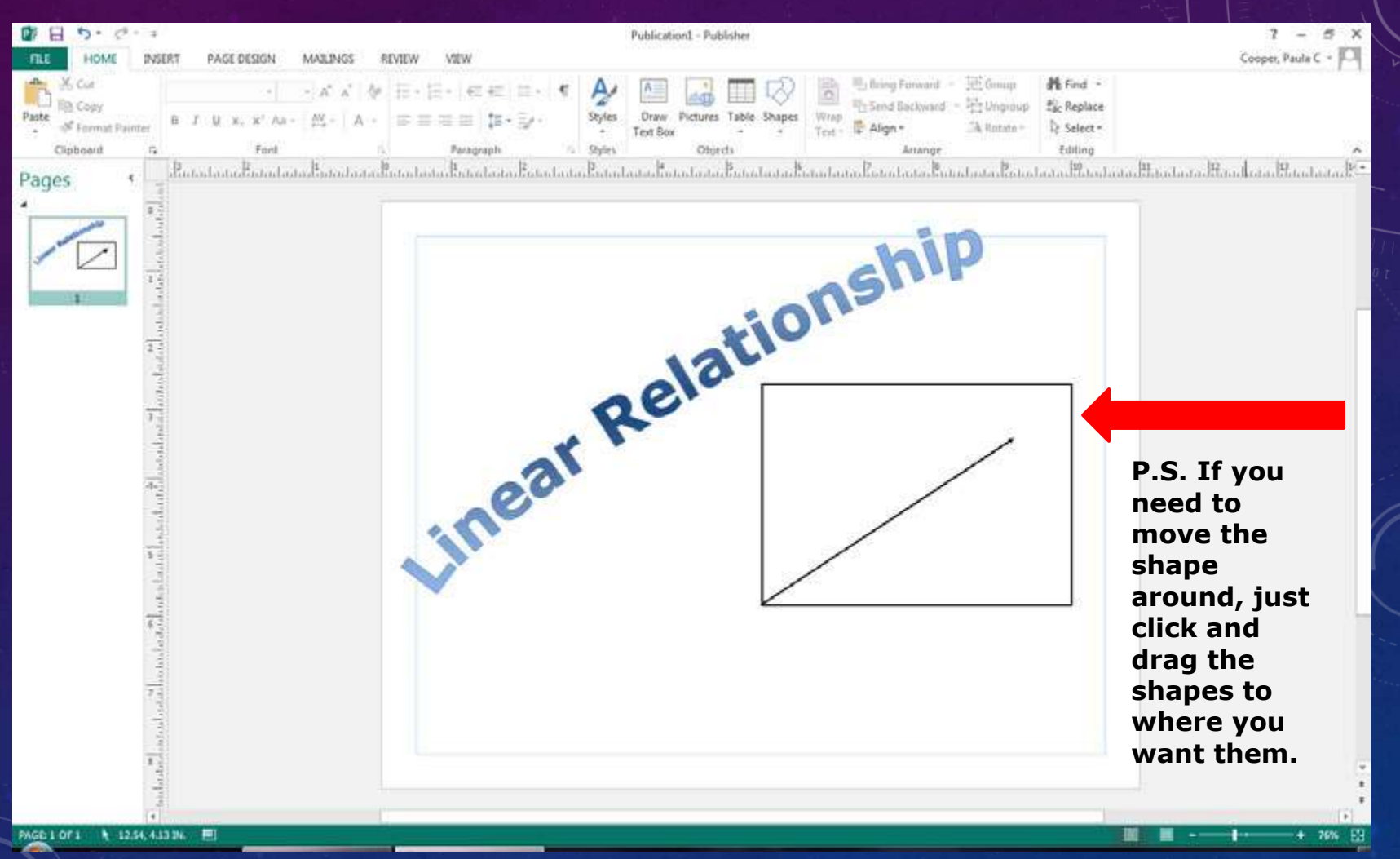

## TO ADD A TEXT BOX, CLICK ON THE "HOME" TAB AND THEN CLICK ON THE "DRAW TEXT BOX" BUTTON.

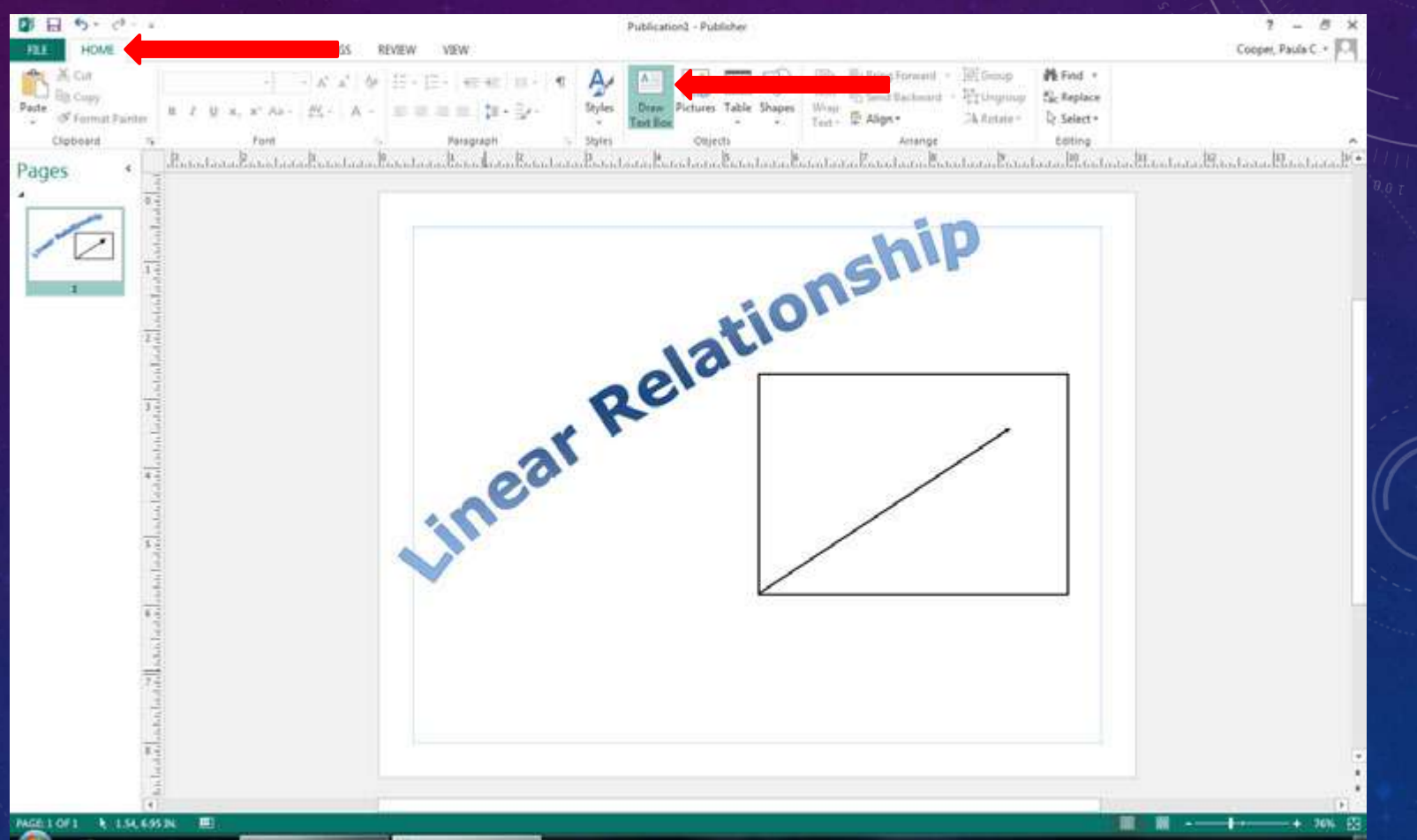

### FROM HERE YOU CAN MOVE AND ADJUST YOUR TEXT BOX BY DRAGGING THE "HANDLES" WITH YOUR MOUSE

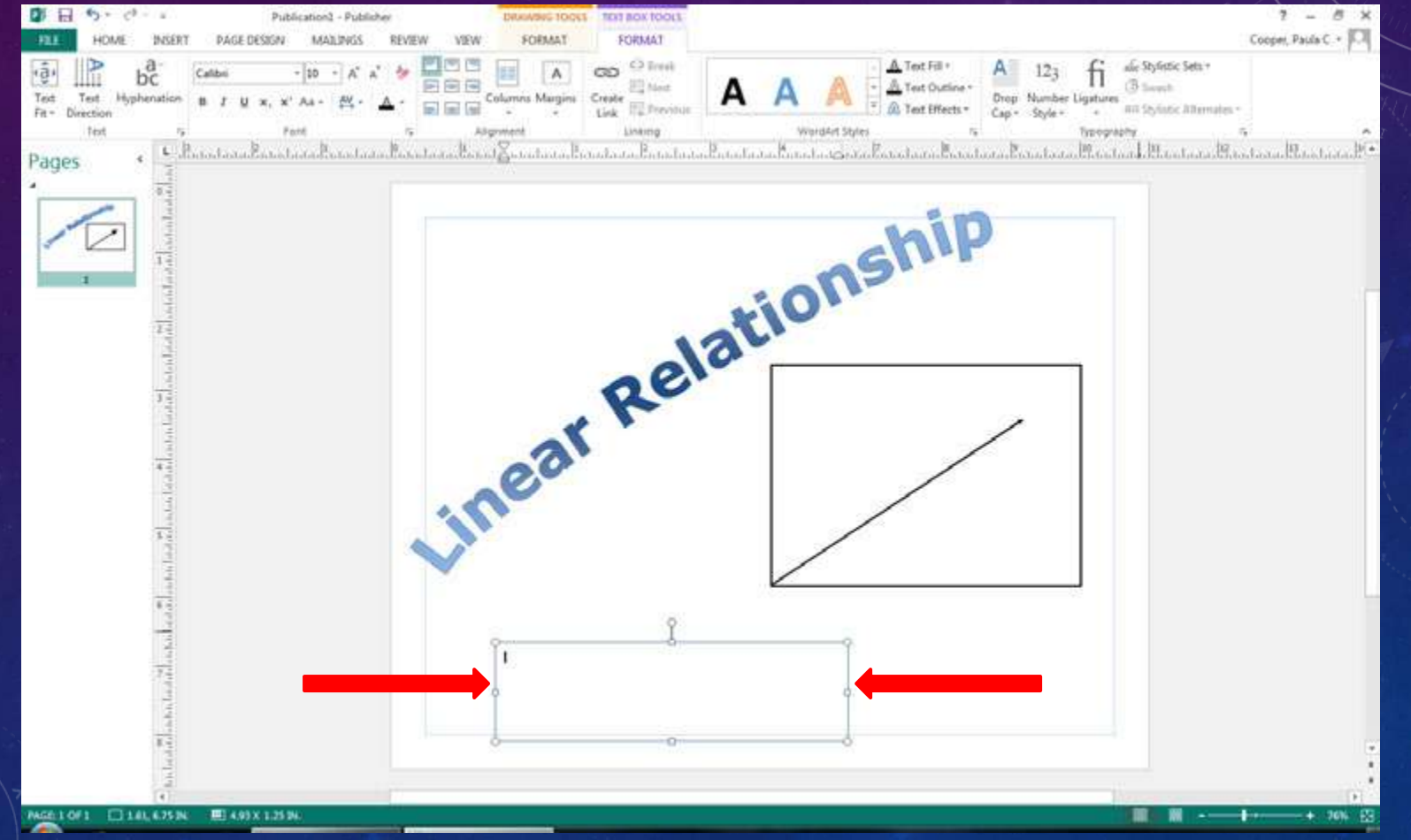

#### TYPE THE DEFINITION OF THE WORD IN THE TEXT BOX. YOU MAY CHANGE THE FONT BY HIGHLIGHTING THE TEXT AND SELECTING A FONT STYLE AND SIZE.

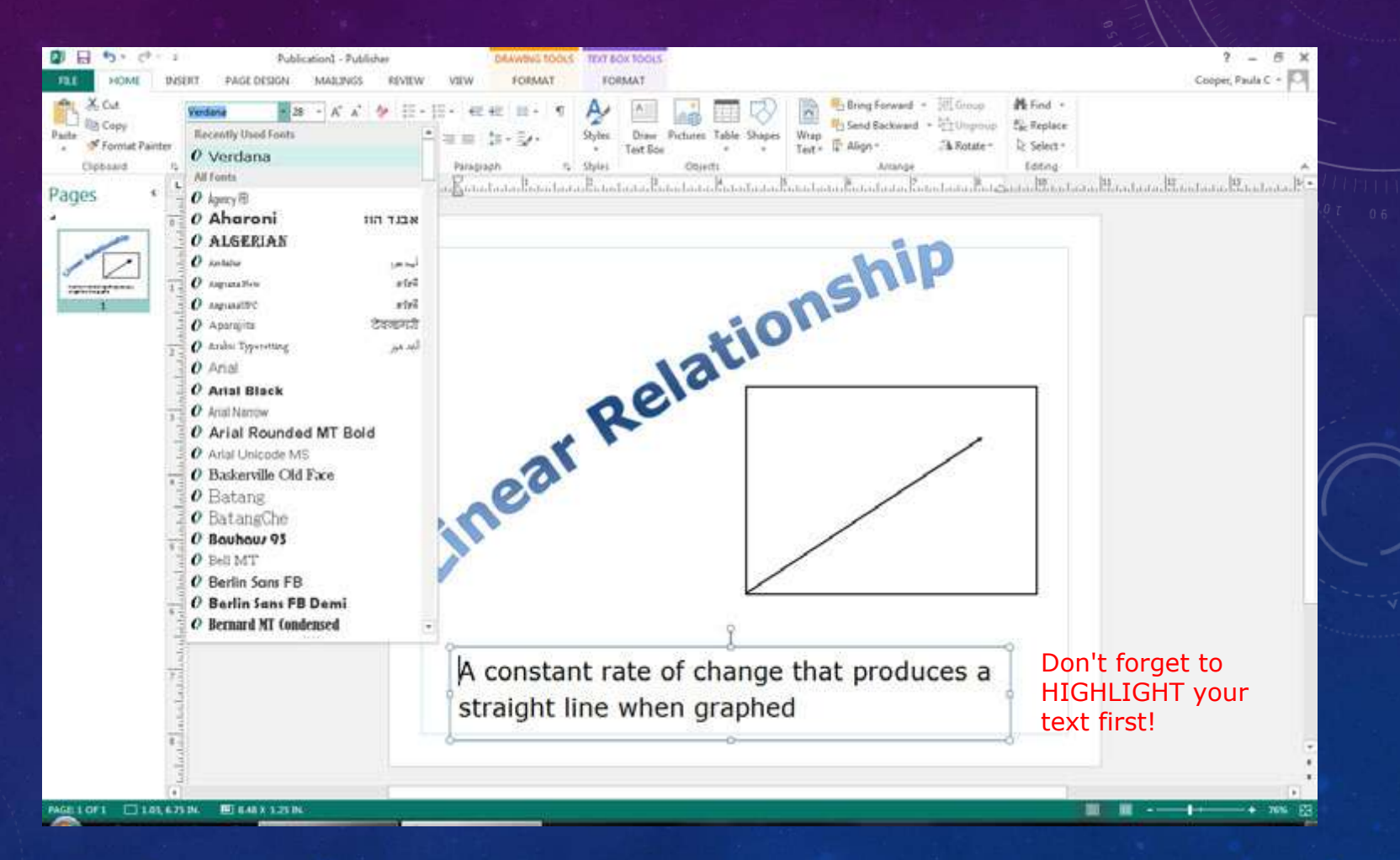

### TO PRINT: SELECT THE "FILE" TAB.

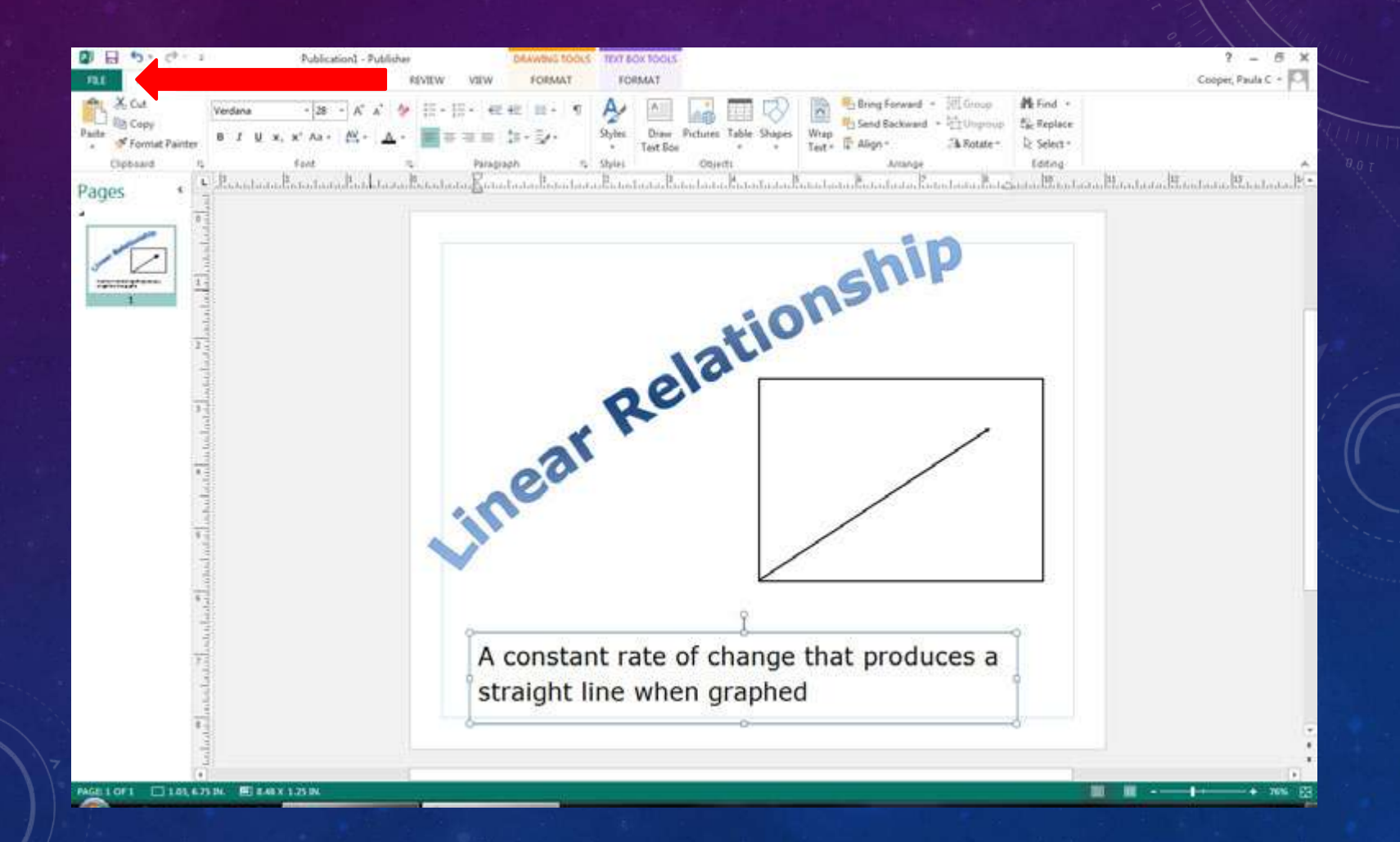

#### THIS IS WHAT YOU WILL SEE:

€

New Open Save Save As

Share Export Close

Account Options

| Copies of print job: 1 2       |                                                                         |  |
|--------------------------------|-------------------------------------------------------------------------|--|
| Printer                        | nin                                                                     |  |
| LibraryLaser on mgmsrv         | SUP                                                                     |  |
| Printer Properties<br>Settings | tion                                                                    |  |
| Print All Pages                | ala                                                                     |  |
| Pages: 1                       | Qe                                                                      |  |
| One page per sheet             |                                                                         |  |
| Letter                         | eat                                                                     |  |
| Print One Sided                |                                                                         |  |
| Save settings with publication |                                                                         |  |
|                                | A constant rate of change that produces a<br>straight line when graphed |  |

#### YOU WILL WANT TO PRINT IN COLOR SO BE SURE TO SELECT THE "LIBRARYCOLOR ON MGMSRV" OPTION FOR YOUR PRINTER.

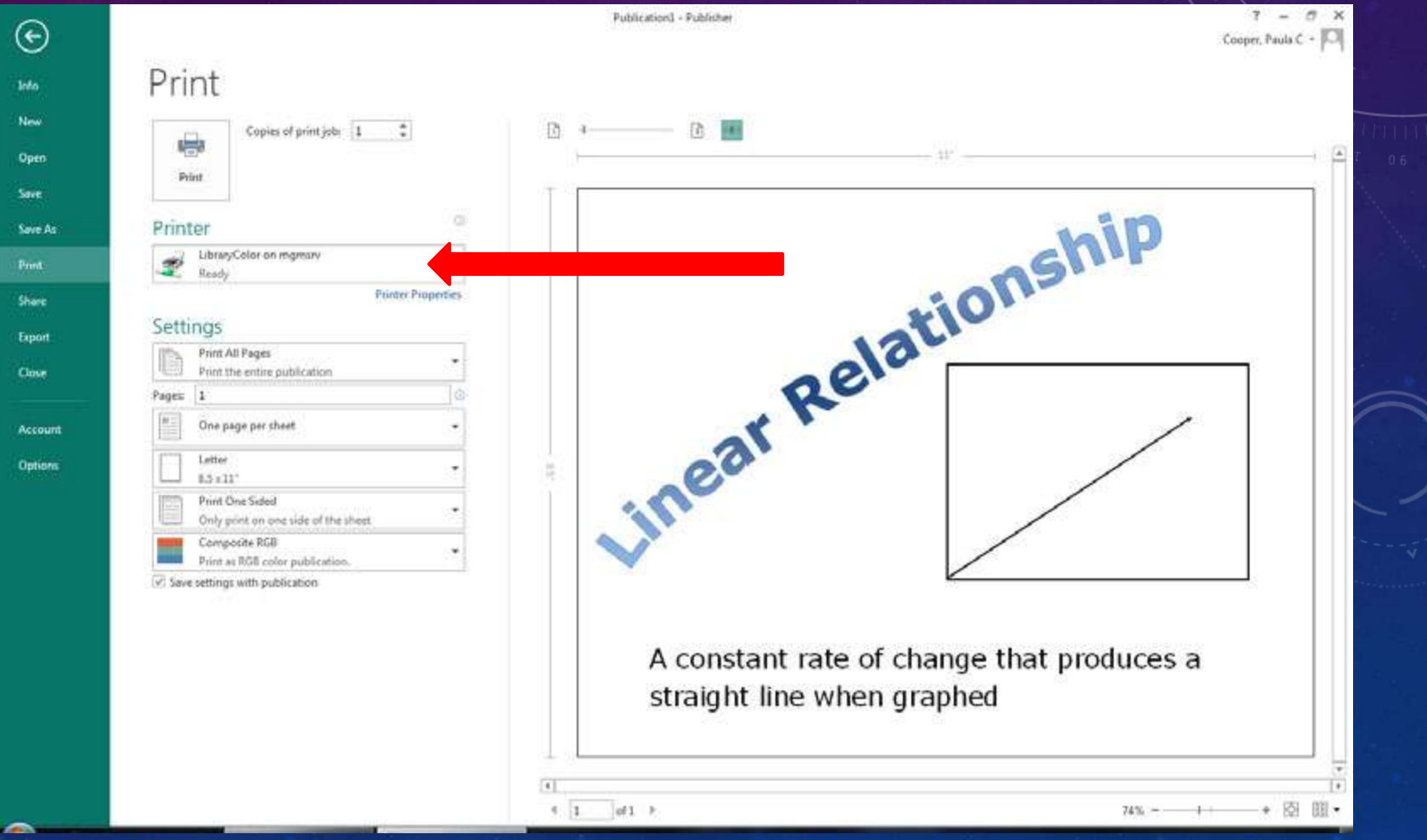

#### ONCE YOU HAVE SELECTED THE COLOR PRINTER, CLICK ON "PRINT"

| Printer                                     | in   |
|---------------------------------------------|------|
| Print<br>Printer                            | nin  |
| Printer                                     | nin  |
| LibraryColor on mgmare                      |      |
| the states                                  | GNIP |
| Printer Properties                          | on   |
| Settings                                    |      |
| Print AB Pages Print the entire publication |      |
| Pages 1 0                                   |      |
| One page per sheet                          | /    |
| Lener                                       |      |
| Print One Sided                             |      |
| Composite RSB                               |      |
| Print as Roll color gublication.            |      |

### YOU ARE FINISHED WHEN:

- You have worked through all of the steps provided in this "How-To" tutorial
- You have a completed word wall picture printed IN COLOR
- You have "graded" your word wall picture based on the rubric provided
- You have made any adjustments needed to reach proficiency on this assignment
- You have put your name on the back of your assignment
- You have given your assignment to your teacher